# 令和3年度 第19 回アビリンピック徳島大会 2021

## 表計算

#### 1. 競技課題

競技は次の3種類の課題で行い、どの課題から始めても構わない。 課題1:四則演算・関数設定・装飾・編集・置換・印刷設定 データを見やすく加工する。

課題2:関数設定・表示形式・グラフ作成 自家漁業の兼業種類別集計を地域等別の割合グラフで作成する。

課題3:データ処理・データ抽出・グラフ作成 自営・雇われ別漁業就業者数からデータを抽出後に集合縦棒折れ線グラフを作成する。

 使用機種及び使用ソフトウエア
 使用機種は、Windows 10 をインストールしたもので、CD-R に書込み可能なドライブもしくは USB フラッシュメモリを使用可能な環境のパソコンとする。
 使用ソフトウエアは、Excel2016 とする。

#### 3. 競技時間

解答時間は90分間とする。説明、設定、の時間は別途設け、競技全体の時間は100分間とする。

#### 4. 注意事項

- ① 競技中は、参考書・メモなどは必ずしまってください。
- ② 競技委員の指示があるまで、この表紙は開けないでください。
- ③ 競技開始の合図で解答を始めてください。
- ④ 解答は、デスクトップ上の「2021 表計算課題」ファイルを使用し、上書き保存してください。なお、解答時間中に印刷は行いません。
- ⑤ 「2021 表計算課題」ファイルは、課題ごとにシートが分かれています。
- ⑥ 指示のない項目については、仕上がりイメージを参考に作成してください。
- ⑦ 競技中にパソコンが故障した場合は、静かに手をあげて競技委員に告げ、指示に従ってください。
- ⑧ 競技中に質問のある場合も静かに手をあげ、競技委員に伝えてください。ただし、競技問題の内容に 関する質問には答えられませんので注意してください。
- ⑨ 競技中に手洗いに立ちたいとき、また気分が悪くなったときは、静かに手をあげて競技委員に告げ、 指示に従ってください。
- ① 全ての課題が終わった人は、退室しても構いません。ただし、再入室はできませんので、荷物を持って静かに退室してください。
- ① 競技終了の合図があったら、作業をやめ競技委員の指示に従ってください。

【書見台(データホルダー)について】

\*書見台は、使用してもしなくても構いません。使用するときは、課題をとめているスライドクリップをは ずして、立てたいページを書見台においてください。

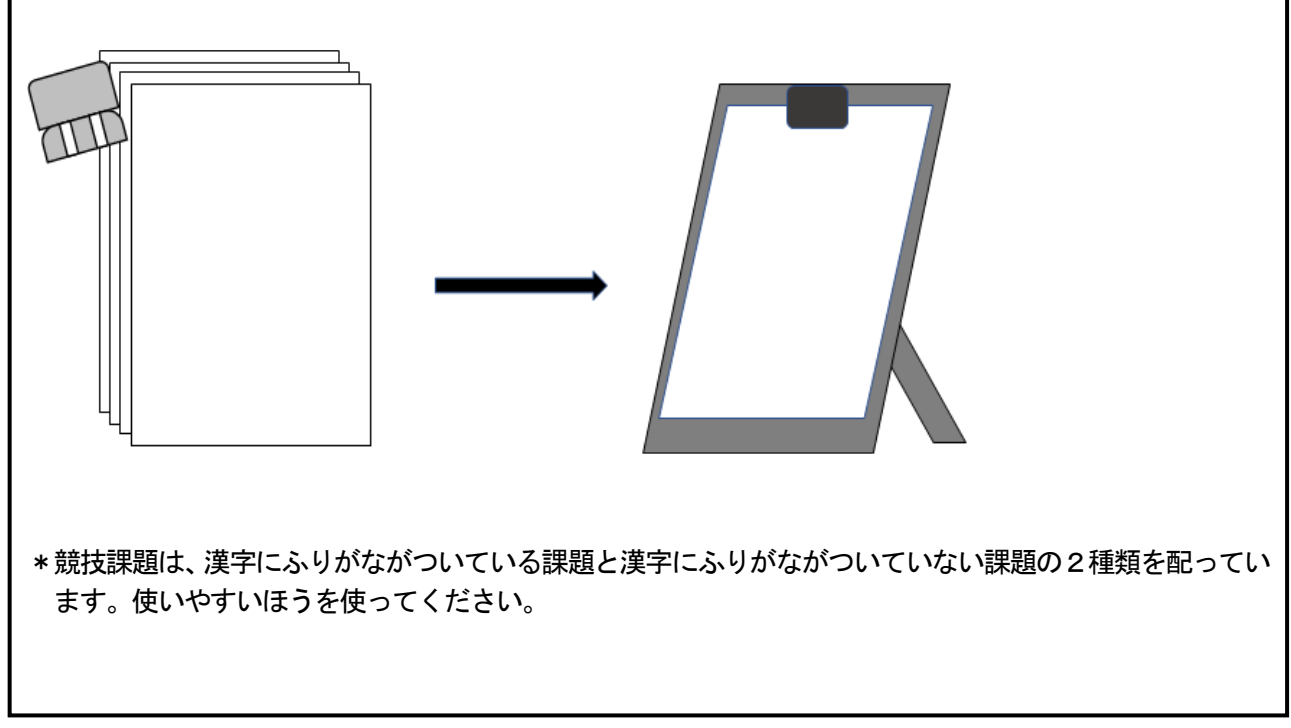

# 令和3年度 アビリンピック徳島大会 2021

# パソコンデータ入力競技 競技時間:90分

#### 【共通設定】【課題1・課題2・課題3】

各課題のセル番号「A1」はフォントサイズを14ptに設定しなさい。

「グループ化」を使用して3課題を一度に設定してもよい。 ※各課題「設問」にも操作指示(表の装飾)がある。【課題1設問2・課題2設問2・課題3設問2】

【課題1】四則演算・関数設定・装飾・編集・置換・印刷設定によりデータを見やすく加工する。

課題ファイルのシート「課題1」を開き、以下の設問に従って表を完成させ、作成したファイルを上 書き保存しなさい。

[仕上り見本]

| 1  | Α    | В            | С            | D             | E                  | F     | G   | н   | I.   | J     | К     | L     | М      | N     | 0      | P           | Q |
|----|------|--------------|--------------|---------------|--------------------|-------|-----|-----|------|-------|-------|-------|--------|-------|--------|-------------|---|
| 1  | 漁業の激 | 船別統言         | ÷            |               |                    |       |     |     |      |       |       |       |        |       |        |             |   |
| 2  |      |              |              |               |                    |       |     |     |      |       |       |       |        |       | 単位:経営体 | \$          |   |
| 3  |      | 地域深刻         |              | 海船走信田         | an de tes (+ 16 ac |       |     |     | 動力漁  | 船使用   |       |       |        | 十型支管纲 | 小型支置網  | <u>≜</u> :∔ |   |
| 4  | 1    | ABASET /N    | _            | 2000 01 12/10 | 997 M 19 20 99     | 1トン未満 | 1~3 | 3~5 | 5~10 | 10~20 | 20~30 | 30~50 | 50~100 | 八平足直测 | 小生足直测  | E AI        |   |
| 5  | 徳島県  | 合計           |              | 16            | 195                | 34    | 273 | 193 | 144  | 85    | 11    | 40    | 4      | 2     | 49     | 1,046       |   |
| 6  | 太平洋南 | 阿区小計         |              | 12            | 108                | 19    | 154 | 68  | 59   | 18    | 0     | 2     | 2      | 2     | 28     | 472         |   |
| 7  |      | 美波町計         |              | 12            | 68                 | 5     | 46  | 34  | 29   | 12    | 0     | 1     | 0      | 1     | 5      | 213         |   |
| 8  |      |              | 伊座利          | 0             | 8                  | 0     | 3   | 1   | 0    | 0     | 0     | 0     | 0      | 1     | 0      | 13          |   |
| 9  |      |              | 阿部           | 6             | 24                 | 2     | 9   | 7   | 1    | 0     | 0     | 0     | 0      | 0     | 1      | 50          |   |
| 10 |      |              | 志和岐          | 0             | 10                 | 0     | 2   | 2   | 1    | 1     | 0     | 0     | 0      | 0     | 0      | 16          |   |
| 11 |      |              | 東由岐          | 0             | 5                  | 0     | 3   | 4   | 3    | 5     | 0     | 1     | 0      | 0     | 1      | 22          |   |
| 12 |      |              | 西由岐          | 3             | 10                 | 0     | 4   | 4   | 12   | 2     | 0     | 0     | 0      | 0     | 0      | 35          |   |
| 13 |      |              | 不敗           | 0             | 11                 | 0     | 4   | 2   | 2    | 1     | 0     | 0     | 0      | 0     | 3      | 23          |   |
| 14 |      | 龙舫町計         | 自1111年<br>産結 | 0             | 16                 | 3     | 50  | 22  | 10   | 0     | 0     | 0     | 0      | 0     | 10     | 110         |   |
| 16 |      | 海陽町計         |              | 0             | 24                 | 6     | 58  | 12  | 17   | 6     | 0     | 1     | 2      | 1     | 13     | 140         |   |
| 17 |      | 100100-0001  | 浅川           | 0             | 11                 | 3     | 13  | 2   | 0    | 0     | 0     | 0     | 0      | 0     | 0      | 29          |   |
| 18 |      |              | 鞆浦           | 0             | 7                  | 0     | 13  | 6   | 14   | 4     | 0     | 0     | 0      | 1     | 7      | 52          |   |
| 19 |      |              | 宍喰           | 0             | 6                  | 3     | 32  | 4   | 3    | 2     | 0     | 1     | 2      | 0     | 6      | 59          |   |
| 20 | 瀬戸内海 | <b>野</b> 区小計 |              | 4             | 87                 | 15    | 119 | 125 | 85   | 67    | 11    | 38    | 2      | 0     | 21     | 574         |   |
| 21 |      | 鳴門市計         |              | 2             | 35                 | 3     | 55  | 14  | 15   | 1     | 1     | 0     | 0      | 0     | 3      | 129         |   |
| 22 |      |              | 北灘           | 2             | 5                  | 0     | 1   | 2   | 3    | 1     | 1     | 0     | 0      | 0     | 1      | 16          |   |
| 23 |      |              | 北泊           | 0             | 11                 | 2     | 8   | 5   | 6    | 0     | 0     | 0     | 0      | 0     | 0      | 32          |   |
| 24 |      |              | 堂浦           | 0             | 14                 | 0     | 29  | 4   | 5    | 0     | 0     | 0     | 0      | 0     | 1      | 53          |   |
| 25 |      |              | 室撫佐          | 0             | 1                  | 0     | 0   | 1   | 0    | 0     | 0     | 0     | 0      | 0     | 1      | 3           |   |
| 26 |      |              | 鳴門町          | 0             | 0                  | 0     | 12  | 0   | 0    | 0     | 0     | 0     | 0      | 0     | 0      | 12          |   |
| 27 |      |              | 馬門           | 0             | 1                  | 1     | 4   | 1   | 1    | 0     | 0     | 0     | 0      | 0     | 0      | 8           |   |
| 28 |      | 松茂町計         | 三月           | 2             | 5                  | 2     |     | 5   | 6    | 0     | 0     | 1     | 1      | 0     | 3      | 31          |   |
| 30 |      | 德島市計         | 340.64       | - 0           | 7                  | - 0   | 10  | 15  | 23   | 26    | 0     | - 1   | - 0    | 0     | 0      | 82          |   |
| 31 |      | No. 10 No.   | 川内           | 0             | 6                  | 0     | 3   | 6   | 6    | 1     | 0     | 0     | 0      | 0     | 0      | 22          |   |
| 32 |      |              | 渭東           | 0             | 1                  | 0     | 2   | 2   | 4    | 1     | 0     | 0     | 0      | 0     | 0      | 10          |   |
| 33 |      |              | 德島           | 0             | 0                  | 0     | 5   | 7   | 13   | 24    | 0     | 1     | 0      | 0     | 0      | 50          |   |
| 34 |      | 小松島市計        | t            | 0             | 2                  | 1     | 1   | 8   | 11   | 20    | 7     | 18    | 1      | 0     | 1      | 70          |   |
| 35 |      |              | 小松島          | 0             | 0                  | 1     | 1   | 3   | 8    | 13    | 0     | 0     | 0      | 0     | 1      | 27          |   |
| 36 |      |              | 和田島          | 0             | 2                  | 0     | 0   | 5   | 3    | 7     | 7     | 18    | 1      | 0     | 0      | 43          |   |
| 37 |      | 阿南市計         |              | 0             | 38                 | 9     | 47  | 83  | 30   | 20    | 3     | 18    | 0      | 0     | 14     | 262         |   |
| 38 |      |              | 今年           | 0             | 7                  | 0     | 3   | 2   | 3    | 1     | 0     | 1     | 0      | 0     | 0      | 17          |   |
| 39 |      |              | 甲局           | 0             | 1                  | 2     | 0   |     | 1    | 2     | 0     | 0     | 0      | 0     | 0      | 6           |   |
| 40 |      |              | 中林           | 0             | 0                  |       | 9   | 7   |      |       | 0     | 2     | 0      | 0     | 0      | 24          |   |
| 42 |      |              | 大湯           | 0             | 2                  | - 0   | 0   | 1   | 2    | 1     | 0     | 0     | 0      | 0     | 0      | 6           |   |
| 43 |      |              | 橘            | 0             | 5                  | 1     | 5   | 12  | 3    | 4     | 1     | 3     | 0      | 0     | 0      | 34          |   |
| 44 |      |              | 椿泊           | 0             | 14                 | 0     | 19  | 31  | 10   | 11    | 2     | 12    | 0      | 0     | 10     | 109         |   |
| 45 |      |              | 伊島           | 0             | 8                  | 0     | 5   | 23  | 1    | 0     | 0     | 0     | 0      | 0     | 1      | 38          |   |
| 46 |      |              |              | Ì             |                    |       |     |     |      |       |       |       |        |       |        |             |   |

| 区分        | 設定内容                                                                           |
|-----------|--------------------------------------------------------------------------------|
| 四則演算(足し算) | 徳島県合計=P5 太平洋南区小計=P6 瀬戸内海区小計=P20                                                |
| 関数(SUM)   | 美波町計=P7 牟岐町計=P16 海陽町計=P16 鳴門市計=P21<br>松茂町計=P29 徳島市計=P30 小松島市計=P34 阿南市計=<br>P37 |

## [設定見本]

|    | А       | В           | С   | Р                    |  |
|----|---------|-------------|-----|----------------------|--|
| 1  | 漁業の漁船別紛 | 行           |     |                      |  |
| 2  |         |             |     |                      |  |
| 3  |         | +년 +국 영주 모네 | 1   | 소리                   |  |
| 4  |         | 地域守加        |     |                      |  |
| 5  | 徳島県合計   |             |     | =P6+P20              |  |
| 6  | 太平洋南区小計 |             |     | =P7+P15+P16          |  |
| 7  |         | 美波町計        |     | =SUM(P8:P14)         |  |
| 8  |         |             | 伊座利 | =SUM(D8:08)          |  |
| 9  |         |             | 阿部  | =SUM(D9:O9)          |  |
| 10 |         |             | 志和岐 | =SUM(D10:O10)        |  |
| 11 |         |             | 東由岐 | =SUM(D11:011)        |  |
| 12 |         |             | 西由岐 | =SUM(D12:012)        |  |
| 13 |         |             | 木岐  | =SUM(D13:013)        |  |
| 14 |         |             | 日和佐 | =SUM(D14:O14)        |  |
| 15 |         | 牟岐町計        | 牟岐  | =SUM(D15:O15)        |  |
| 16 |         | 海陽町計        |     | =SUM(P17:P19)        |  |
| 17 |         |             | 浅川  | =SUM(D17:017)        |  |
| 18 |         |             | 鞆浦  | =SUM(D18:O18)        |  |
| 19 |         |             | 宍喰  | =SUM(D19:O19)        |  |
| 20 | 瀬戸内海区小計 |             |     | =P21+P29+P30+P34+P37 |  |
| 21 |         | 鳴門市計        |     | =SUM(P22:P28)        |  |
| 22 |         |             | 北灘  | =SUM(D22:O22)        |  |
| 23 |         |             | 北泊  | =SUM(D23:O23)        |  |
| 24 |         |             | 堂浦  | =SUM(D24:O24)        |  |
| 25 |         |             | 室撫佐 | =SUM(D25:O25)        |  |
| 26 |         |             | 鳴門町 | =SUM(D26:O26)        |  |
| 27 |         |             | 鳴門  | =SUM(D27:O27)        |  |
| 28 |         |             | 里浦  | =SUM(D28:O28)        |  |
| 29 |         | 松茂町計        | 長原  | =SUM(D29:O29)        |  |
| 30 |         | 徳島市計        |     | =SUM(P31:P33)        |  |
| 31 |         |             | 川内  | =SUM(D31:O31)        |  |
| 32 |         |             | 渭東  | =SUM(D32:O32)        |  |
| 33 |         |             | 徳島  | =SUM(D33:O33)        |  |
| 34 |         | 小松島市計       |     | =SUM(P35:P36)        |  |
| 35 |         |             | 小松島 | =SUM(D35:O35)        |  |
| 36 |         |             | 和田島 | =SUM(D36:O36)        |  |
| 37 |         | 阿南市計        |     | =SUM(P38:P45)        |  |
| 38 |         |             | 今津  | =SUM(D38:O38)        |  |
| 39 |         |             | 中島  | =SUM(D39:O39)        |  |
| 40 |         |             | 福村  | =SUM(D40:O40)        |  |
| 41 |         |             | 中林  | =SUM(D41:O41)        |  |
| 42 |         |             | 大潟  | =SUM(D42:O42)        |  |
| 43 |         |             | 橘   | =SUM(D43:O43)        |  |
| 44 |         |             | 椿泊  | =SUM(D44:O44)        |  |
| 45 |         |             | 伊島  | =SUM(D45:O45)        |  |
| 10 |         |             |     |                      |  |

設問2 次の指示に従い、表の装飾を行いなさい。[仕上り見本参照]

| 区分              | 対象範囲                                                                                       | 設定内容                 |
|-----------------|--------------------------------------------------------------------------------------------|----------------------|
|                 | A3:C4                                                                                      | セル番地                 |
| セルを結合して中<br>央揃え | D3:D4/E3:E4<br>N3:N4<br>O3:O4<br>P3:P4                                                     | セル番地を列方向             |
|                 | F3/M3                                                                                      | セル番地を行方向             |
|                 | A5:P5                                                                                      | 色:白色、背景色1太字 サイズ:14pt |
| フォント            | A1/A6:P6<br>A20:P20                                                                        | サイズ:14pt             |
|                 | A5:P5                                                                                      | 青、アクセント 1、黒+基本色 25%  |
|                 | A6:P6 /<br>A20:P20                                                                         | 青、アクセント 1、白+基本色 40%  |
| 塗りつぶし           | B7:P7 /<br>B15:P15<br>B16:P16 /<br>B21:P21<br>B29:P29 /<br>B30:P30<br>B34:P34 /<br>B37:P37 | 青、アクセント 1、白+基本色 80%  |
| 桁区切りスタイル        | D5:P45                                                                                     | セル番地                 |
| 列の幅             | D:P                                                                                        | 13列=10               |
| 罫線              | A3:P45                                                                                     | 格子                   |

設問3 次の指示に従い、印刷に関するページ設定を行いなさい。[印刷プレビュー]にて確認

| 区分        | 設定内容                                    |
|-----------|-----------------------------------------|
| 印刷の向き     | 横                                       |
| A4に収める    | 拡大縮小印刷=〇次にページ数に合わせて印刷( <u>F</u> ):横1×縦1 |
| 余白の設定     | 上·下·左·右=0.5                             |
| 表を左右中央に表示 | ページ中央=□水平                               |

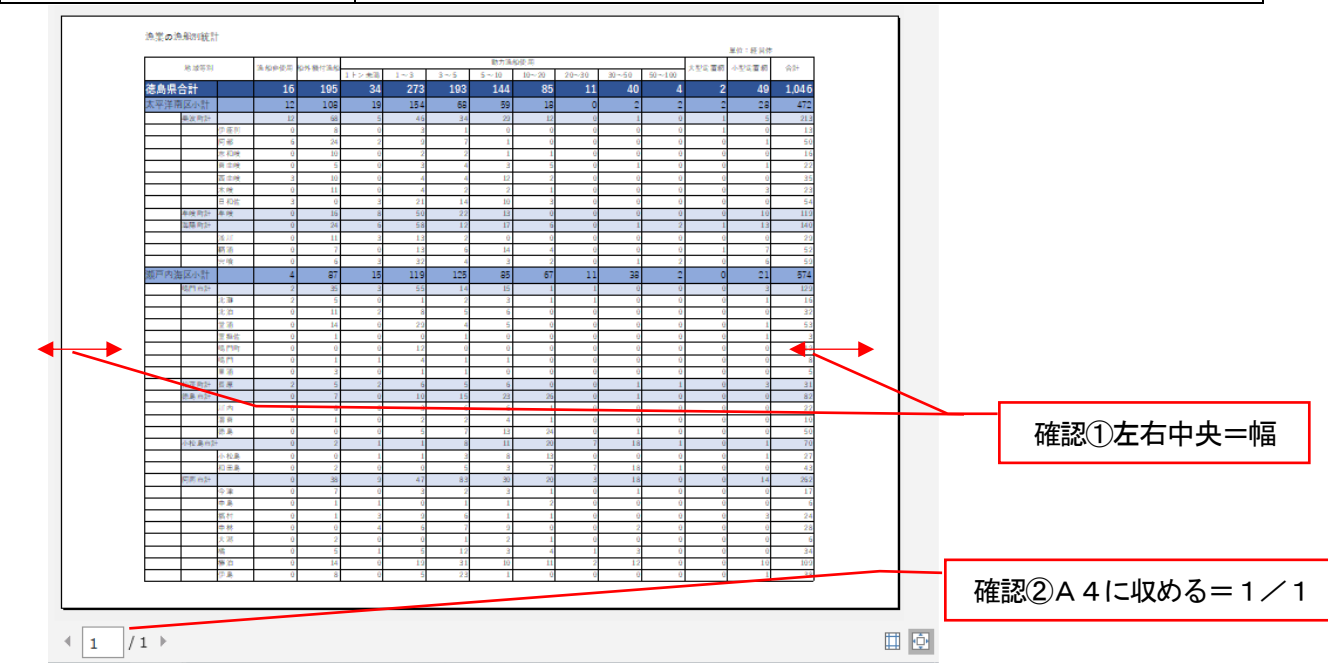

設問4 データ内の「-」表記を「0」に置換にて全て変更しなさい。

| 検索と置換                        |                                                   | ?       | ×             |
|------------------------------|---------------------------------------------------|---------|---------------|
| 検索( <u>D)</u> 置換( <u>P</u> ) |                                                   |         |               |
| 検索する文字列( <u>N</u> ):         | -                                                 |         | $\sim$        |
| 置換後の文字列( <u>E</u> ):         | 0                                                 |         | $\sim$        |
|                              |                                                   | オプション(] | <u>[</u> ) >> |
| すべて置換( <u>A</u> )            | 置換( <u>R</u> ) すべて検索( <u>I</u> ) 次を検索( <u>I</u> ) | E)      | 閉じる           |

# 設問5 データ管理をスムーズにする為に「ウインド枠の固定」を設定しなさい。

| 区分    | 設定内容    |
|-------|---------|
| 1行~5行 | 常に表示される |
| A列~C列 | 常に表示される |

| 7      | イル           | ホーム                       | 挿入                  | ページレイ             | アウト 著           | 数式 デ・                     | ータ 校開                | 表示     | ヘルプ           | ♀何    | をしますか         |       |                 |                        |                           |                                    |               |               |
|--------|--------------|---------------------------|---------------------|-------------------|-----------------|---------------------------|----------------------|--------|---------------|-------|---------------|-------|-----------------|------------------------|---------------------------|------------------------------------|---------------|---------------|
| 1<br>1 | 弾<br>弾<br>プレ | -5 K.<br>1-5 K.<br>12- V/ | ן<br>הביכי<br>ס∖ליק | ビー<br>ビー設定<br>ビュー | ☑ ルーラー<br>☑ 目盛線 | ✓ 数式// ✓ 見出し              | i- Q<br>, <i>z</i> - | L 100% | 選択範囲に<br>遊大/約 | 合わせて  | 新しいウィン<br>を開く | ドウ 整列 | ウィンドウ枠。<br>固定 * | □ 分割<br>□ 表示し<br>□ 再表示 | びい<br>「この<br>「この」<br>「この」 | <b>並べて比較</b><br>同時にスクロ・<br>ウィンドウの位 | ール<br>1置を元に戻す | ウィンドウ<br>切り替え |
|        |              | ブックの表                     | 表示                  |                   | Į               | 表示                        |                      | ス      | -L            |       |               |       | R22 5           | ウィンドウ枠の                | )固定( <u>F</u> )           |                                    |               |               |
|        |              |                           |                     |                   | 10              |                           |                      |        |               |       |               |       |                 | 現在の選択的                 | 範囲に基づい<br>こートの理りの         | て) 行および                            | 列を表示した        |               |
| D      | 5            | *                         |                     | √ <i>J</i> x      | : 12            |                           |                      |        |               |       |               |       |                 | はし、フーク:<br>も頭行の固定      | 2=1005±00<br>≅(R)         | 메기엔지이니                             | -WCG49.       |               |
| - 11   | Α            | В                         | С                   | D                 | E               | F                         | G                    | н      | 1             | J.    | К             | L     |                 | リークシートの                | 先頭行を表え                    | 示したままで、                            | 他の部分をス 🕴      | s             |
| 1      | 漁業の漁         | 魚船別統副                     | +                   |                   |                 |                           |                      |        |               |       |               |       |                 | パールできま                 | す。                        |                                    |               |               |
| 2      |              |                           |                     |                   |                 |                           |                      |        |               |       |               |       |                 | も頭列の固定<br>1            | E <u>(C)</u><br>思知の別を調    |                                    | 他の部分を         |               |
| 3      |              | 地域等别                      |                     | 漁船非使用             | 船外機付漁船          |                           |                      |        | 動力漁           | 船使用   | 1             |       |                 | マクロールでき                | 最かりのタリとる<br>ます。           | ×小し/こみみ し                          | CIRONALYD C   |               |
| 4      |              |                           |                     |                   |                 | <ol> <li>1トン未満</li> </ol> | 1~3                  | 3~5    | 5~10          | 10~20 | 20~30         | 30~50 |                 | -                      |                           |                                    |               | -             |
| 5      | 徳島県          | 合計                        |                     | 16                | 195             | 34                        | 273                  | 193    | 144           | 85    | 11            | 40    | 4               | 2                      | 49                        | 1,046                              |               |               |
| 6      | 太平洋南         | 区小計                       |                     | 12                | 108             | 19                        | 154                  | 68     | 59            | 18    | 0             | 2     | 2               | 2                      | 28                        | 472                                |               |               |
| 7      |              | 美波町計                      |                     | 12                | 68              | 5                         | 46                   | 34     | 29            | 12    | 0             | 1     | . c             | 1                      | 5                         | 213                                |               |               |
| 8      |              |                           | 伊座利                 | 0                 | 8               | 0                         | 3                    | 1      | 0             | 0     | 0             | C     | 0               | 1                      | 0                         | 13                                 |               |               |
| 9      |              |                           | 阿部                  | 6                 | 24              | 2                         | 9                    | 7      | 1             | 0     | 0             | C     | C               | 0                      | 1                         | 50                                 |               |               |
| 10     |              |                           | 志相岐                 | 0                 | 10              | 0                         | 2                    | 2      | 1             | 1     | 0             | 0     | 0 0             | 0                      | 0                         | 16                                 |               |               |
| 11     |              |                           | 果田岐<br>而由結          | 0                 | 10              | 0                         | 3                    | 4      | 3             | 5     | 0             | 1     |                 | 0                      | 1                         | 22                                 |               |               |
| 13     |              |                           | 古山牧<br>末岐           | 0                 | 10              | 0                         | 4                    | 2      | 2             | 1     | 0             |       |                 | 0                      | 3                         | 23                                 |               |               |
| 14     |              |                           | 日和佐                 | 3                 | 0               | 3                         | 21                   | 14     | 10            | 3     | 0             | 0     | 0               | 0                      | 0                         | 54                                 |               |               |
| 15     |              | 牟岐町計                      | 牟岐                  | 0                 | 16              | 8                         | 50                   | 22     | 13            | 0     | 0             | 0     | 0               | 0                      | 10                        | 119                                |               |               |

#### 【課題2】関数設定・表示形式・グラフ作成

課題ファイルのシート「課題2」を開き、以下の設問に従ってグラフを完成させ、作成したファイル を上書き保存しなさい。

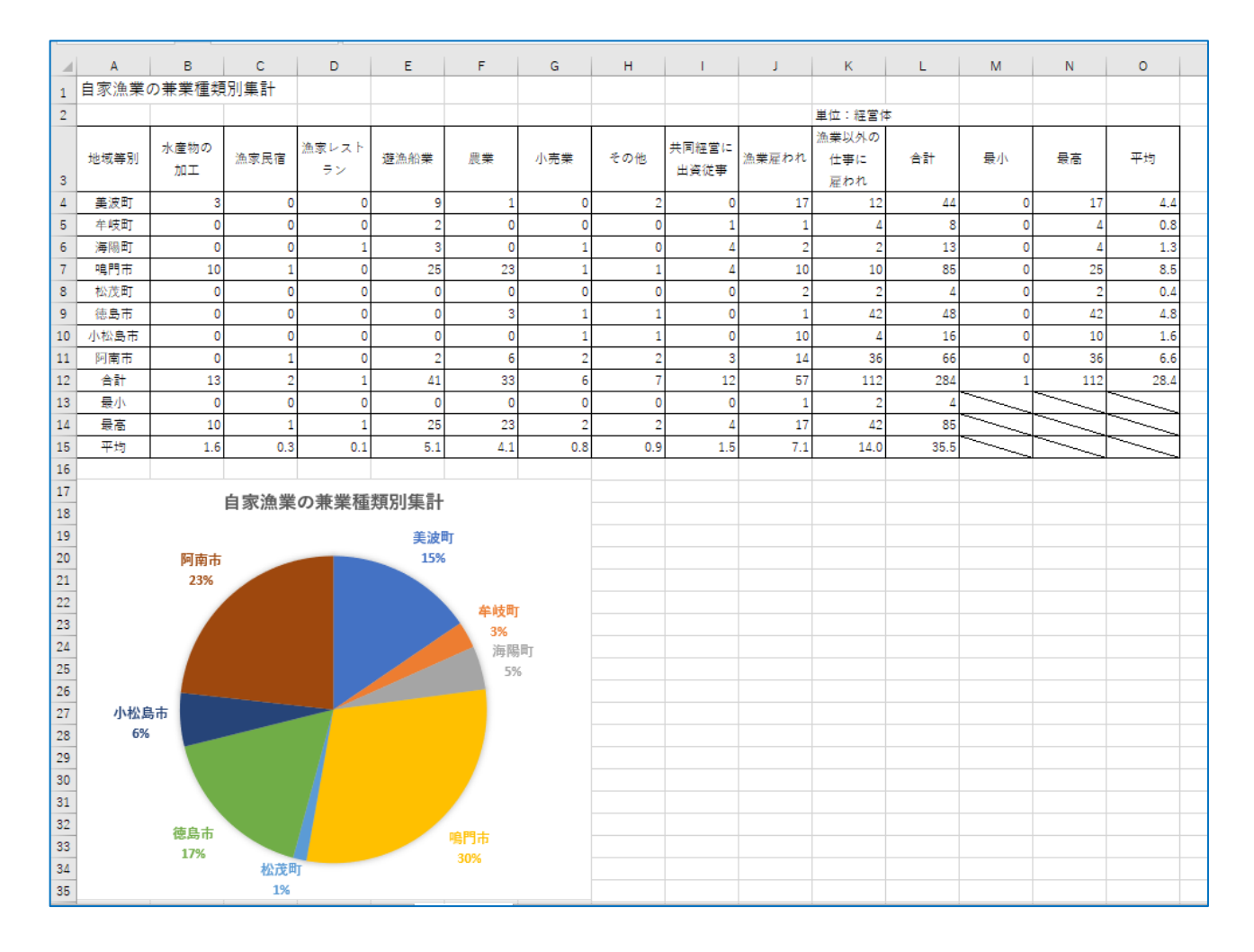

[仕上り見本]

## 設問1 各セル番地に「関数・表示形式」を設定しなさい。

| 区分              | 設定内容               |
|-----------------|--------------------|
| 合計(SUM)         | 列=B12:L12 行=L4:L11 |
| 最小(MIN)         | 列=B13:L13 行=M4:M12 |
| 最高(MAX)         | 列=B14:L14 行=M4:N12 |
| 平均(AVERAGE)     | 列=B15:L15 行=O4:O12 |
| 表示形式=小数点第1位まで表示 | 列=B15:L15 行=O4:O12 |

設問2 次の指示に従い、表の装飾を設定しなさい。[仕上り見本参照]

| 区分    | 対象範囲    | 設定内容            |
|-------|---------|-----------------|
| サイズ変更 | A1      | サイズ:14pt        |
| 表示変更  | A3:03   | 中央揃え 折り返し全体を表する |
| 列の幅   | A:O     | 15 列=10         |
| 格子    | A3:015  | セル番地            |
| 斜線    | M13:015 | セル番地            |

設問3 次の指示に従い、2-D 円グラフを設定しなさい。

| 区分        | 対象範囲·設定内容                      |
|-----------|--------------------------------|
| グラフ範囲     | 対象範囲=A3:A11 L3:L11             |
| グラフ作成場所   | 対象範囲=A17:G35                   |
| クイックレイアウト | 設定内容=レイアウト1(円)                 |
| グラフ要素を追加  | 設定内容=データラベル→外側                 |
| グラフスタイル   | 設定内容=スタイル9                     |
| グラフタイトル   | 対象範囲・設定内容=グラフの上に「自家漁業の兼業種類別集計」 |
| データラベル    | 設定内容=フォントサイズ=12Pt              |

設問4 次の指示に従い、印刷に関するページ設定を行いなさい。

| 区分        | 設定内容                           |
|-----------|--------------------------------|
| 印刷の向き     | 横                              |
| A4に収める    | 拡大縮小印刷=〇次にページ数に合わせて印刷(F):横1×縦1 |
| 余白の設定     | 上·下·左·右=0.5                    |
| 表を左右中央に表示 | ページ中央=□水平                      |

#### 【課題3】データ処理・データ抽出・グラフ作成

課題ファイルのシート「課題3」を開き、以下の設問に従ってデータ処理を行い、作成したファイル を上書き保存しなさい。

[仕上り見本 データ抽出後]

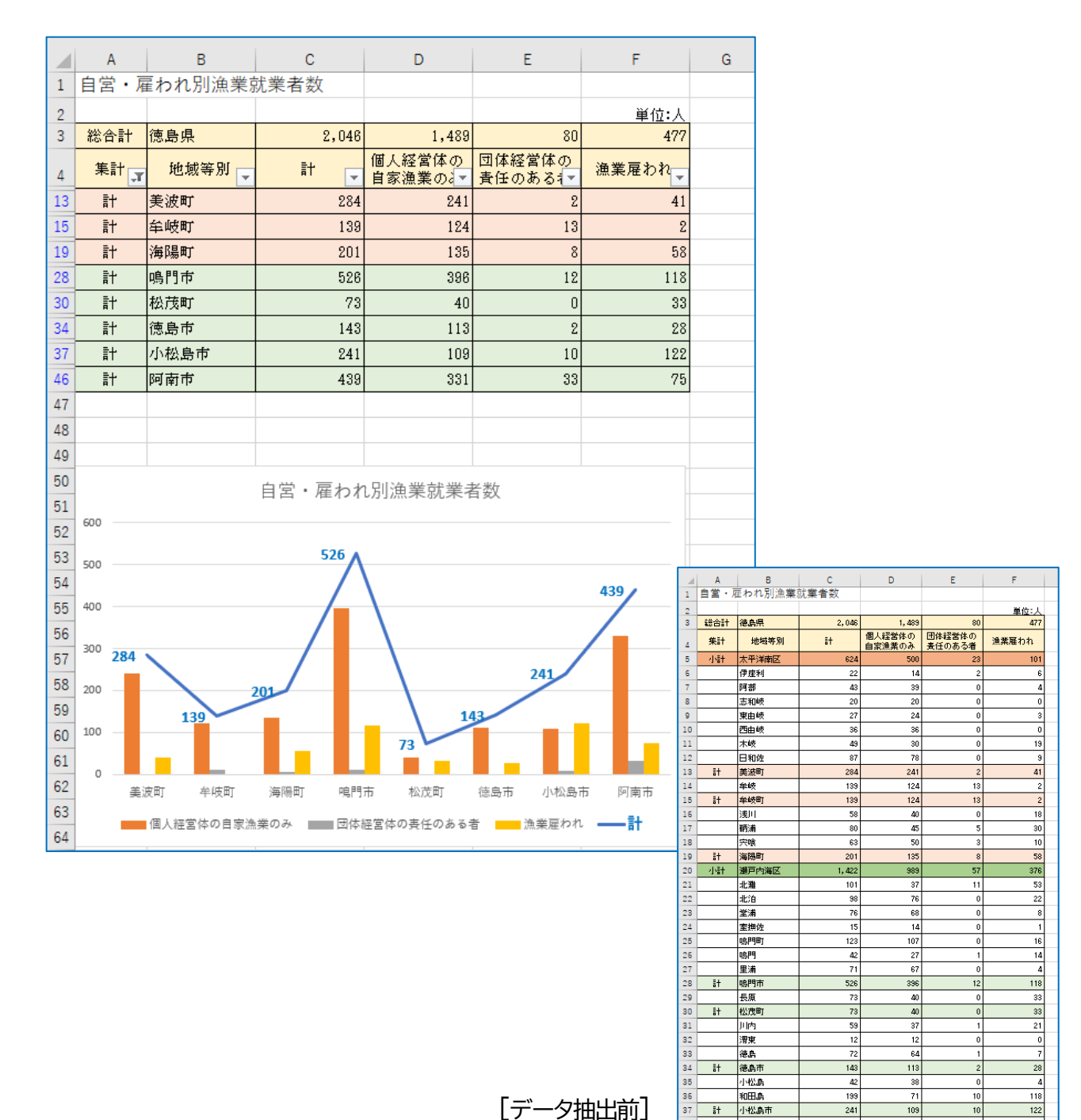

[データ抽出前]

Ħ

今津

中島 福村

中林 大潟

橘

檜泊 伊島

計 阿南市

7

39 40

45

設問1作業前

設問1作業 完了後

|   | A    | В     | С     | D               | E              | F         | G | Н |   | А    | В      | С          | D              | E              | F         | G | Н |
|---|------|-------|-------|-----------------|----------------|-----------|---|---|---|------|--------|------------|----------------|----------------|-----------|---|---|
| 1 | 自営・雇 | われ別漁業 | 就業者数  |                 |                |           |   |   | 1 | 自営・層 | ፪われ別漁業 | 就業者数       |                |                |           |   |   |
| 2 |      |       |       |                 |                | 単位:人      |   |   | 2 |      |        |            |                |                | 単位:人      |   |   |
| 3 | 集計   | 地域等別  | 計     | 個人経営体<br>の自家 通業 | 団体経営体<br>の毒任のあ | 漁業雇わ<br>わ |   |   | 3 | 総合計  | 徳島県    | 2,046      | 1,489          | 80             | 477       |   |   |
| 4 | 総合計  | 徳島県   | 2,046 | 1,489           | 80             | 477       |   |   | 4 | 集計   | 地域等別   | <b>#</b> † | 個人経宮体<br>の自家渔業 | 団体経宮体<br>の春任のあ | 漁薬雇わ<br>わ |   |   |
| 5 | 小計   | 太平洋南区 | 624   | 500             | 23             | 101       |   |   | 5 | 小計   | 太平洋南区  | 624        | 500            | 23             | 101       |   |   |
| - |      |       |       |                 |                |           |   |   | _ |      |        |            |                |                |           |   |   |

#### 設問2 データ内の「-」表記を「0」に置換にて全て変更しなさい。[置換数 26 か所]

| 検索と置換                        |                                                   | ?               | ×      |
|------------------------------|---------------------------------------------------|-----------------|--------|
| 検索( <u>D)</u> 置換( <u>P</u> ) |                                                   |                 |        |
| 検索する文字列( <u>N</u> ):         | -                                                 |                 | $\sim$ |
| 置換後の文字列( <u>E</u> ):         | 0                                                 |                 | $\sim$ |
|                              | オプシ                                               | /∃ン( <u>T</u> ) | >>     |
| すべて置換( <u>A</u> )            | 置換( <u>R</u> ) すべて検索( <u>I</u> ) 次を検索( <u>F</u> ) | 閉し              | ୵ଌ     |

### 設問3 次の指示に従い、表の装飾を行いなさい。[データ抽出前]

| 区分             | 対象範囲                                                  | 設定内容                   |
|----------------|-------------------------------------------------------|------------------------|
| サイズ変更          | A1                                                    | サイズ:14pt               |
|                | 総 合 計・集 計 =<br>A3:F4                                  | ゴールド、アクセント 4、白+基本色 80% |
|                | 小計=A5:F5                                              | 青、アクセント 1、白+基本色 40%    |
| 涂けつぶし          | 計=A13:F13<br>A15:F15<br>A19:F19                       | オレンジ、アクセント 2、白+基本色 80% |
| 塗りついし          | 小計=A20:F20                                            | 緑、アクセント 6、白+基本色 40%    |
|                | 計=A28:F28<br>A30:F30<br>A34:F34<br>A37:F37<br>A46:F46 | 緑、アクセント 6、白+基本色 80%    |
| 列の幅            | B:F                                                   | 5列=13.00               |
| 行の高さ           | A4:F4                                                 | 30                     |
| 格子             | A3:F46                                                | セル番地                   |
| 上下中央揃え<br>中央揃え | A3:A46<br>B3:B4<br>C4:F4                              | セル番地                   |

| 区分      | 対象範囲   | 設定内容                |
|---------|--------|---------------------|
| フィルター設定 | A4:F4  | 並び替えとフィルター→フィルター    |
| 「計」抽出   | A5:F46 | フィルターボタン→すべて選択→計→OK |

#### フィルター設定

| ファイ) | レ ホーム 挿                                    | 入 ページレイアウト 数3                                         | む データ 校開 表示 | ミーヘルプ 📿 何をしまう     | すか                     |                   |                                                           |  |  |
|------|--------------------------------------------|-------------------------------------------------------|-------------|-------------------|------------------------|-------------------|-----------------------------------------------------------|--|--|
| 品り付  | ₩S II<br>₩S II<br>₩S II<br>₩S II           | ВМ • 11 •<br><u>U</u> •   ⊡ •   <u>Ф</u> • <u>А</u> • |             | 费 標準<br>Ⅲ • ♀ % > | *<br>*2 ジル<br>音式 * 書式設 | して さいの<br>を・スタイル・ | ∑ -<br>型 -<br>型 -<br>型 -<br>型 -<br>型 -<br>型 -<br>型 -<br>型 |  |  |
| クリップ | クルガポード G フォント G 配置 G 数値 G スクイル セル 合山 昇順(5) |                                                       |             |                   |                        |                   |                                                           |  |  |
| A4   | * 1                                        | × √ <i>f</i> s 集計                                     |             |                   |                        |                   | X1 P4F((Q)<br>ユーザー設定の並べ替え(U)                              |  |  |
|      | А                                          | В                                                     | С           | D                 | E                      | F                 | ( 〒 フィルター(E)                                              |  |  |
| 1    | 自営・雇                                       | 雇われ別漁業諒                                               | 忧業者数        |                   |                        |                   | <ul> <li></li></ul>                                       |  |  |
| 2    |                                            |                                                       |             |                   |                        | 単位:人              |                                                           |  |  |
| 3    | 総合計                                        | 徳島県                                                   | 2,046       | 1,489             | 80                     | 477               |                                                           |  |  |
| 4    | 集計                                         | 地域等別                                                  | 計           | 個人経営体の<br>自家漁業のみ  | 団体経営体の<br>責任のある者       | 漁業雇われ             |                                                           |  |  |
| 5    | 小計                                         | 太平洋南区                                                 | 624         | 500               | 23                     | 101               |                                                           |  |  |
| 6    |                                            | 伊座利                                                   | 22          | 14                | 2                      | 6                 |                                                           |  |  |
| 7    |                                            | 阿部                                                    | 43          | 39                | 0                      | 4                 |                                                           |  |  |
| 8    |                                            | 志和岐                                                   | 20          | 20                | 0                      | 0                 |                                                           |  |  |
|      |                                            |                                                       |             |                   |                        |                   | · · · · · · · · · · · · · · · · · · ·                     |  |  |

## 「計」抽出

| 3                                                                                                    | 総合計                                       | 徳島県                                                                                                    |   | 2 |  |  |
|----------------------------------------------------------------------------------------------------|-------------------------------------------|----------------------------------------------------------------------------------------------------|---|---|--|--|
| 4                                                                                                    | 集計                                        | 地域等別                                                                                                    | ¥ | 計 |  |  |
| Ž↓ 昇                                                                                                    | 川頁( <u>5</u> )                            |                                                                                                    |   |   |  |  |
| ★↓ 陶                                                                                                    | 洞( <u>O)</u><br>でせ <i>い</i> 持つ(て)         |                                                                                                    |   |   |  |  |
| -                                                                                                    |                                           | P                                                                                                    | - |   |  |  |
| -<br>                                                                                                    | キャット しょう (エ)                              | י<br>ערי (C)                                                                                                    |   |   |  |  |
| 全                                                                                                    | レンシュー(I)                                  | •                                                                                                    |   |   |  |  |
| 7                                                                                                    | キスト フィルター(E)                              | +                                                                                                    |   |   |  |  |
| 槇                                                                                                    | 索                                         | ٩                                                                                                    | - |   |  |  |
|                                                                                                    | ■ (すべて選択)<br>… 2計<br>… □ 小計<br>… □ (空白セル) |                                                                                                    |   |   |  |  |
|                                                                                                    |                                           |                                                                                                    |   |   |  |  |
|                                                                                                    |                                           | 総合計 (徳島県<br>集計 地域等別)<br>)<br>(<br>(<br>(<br>)<br>)<br>(<br>)<br>(<br>)<br>)<br>(<br>)<br>)<br>(<br>)<br>(<br>)<br>(<br>)<br>)<br>(<br>)<br>)<br>(<br>)<br>)<br>(<br>)<br>)<br>(<br>)<br>)<br>(<br>)<br>(<br>)<br>)<br>(<br>)<br>)<br>(<br>)<br>)<br>(<br>)<br>)<br>(<br>)<br>)<br>(<br>)<br>)<br>(<br>)<br>)<br>(<br>)<br>)<br>(<br>)<br>)<br>(<br>)<br>)<br>(<br>)<br>)<br>)<br>(<br>)<br>)<br>(<br>)<br>)<br>)<br>(<br>)<br>)<br>)<br>)<br>(<br>)<br>)<br>)<br>)<br>)<br>)<br>)<br>(<br>)<br>)<br>)<br>)<br>)<br>)<br>)<br>)<br>)<br>)<br>)<br>)<br>) |   |   |  |  |
| 1     1     1     1     1     1     1     1     1     1     1     1     1     1     1     1     1     1     1     1     1     1     1     1     1     1     1     1     1     1     1     1     1     1     1     1     1     1     1     1     1     1     1     1     1     1     1     1     1     1     1     1     1     1     1     1     1     1     1     1     1     1     1     1     1     1     1     1     1     1     1     1     1     1     1     1     1     1     1     1     1     1     1     1     1     1     1     1     1     1     1     1     1     1     1     1     1     1     1     1     1     1     1     1     1     1     1     1     1     1     1     1     1     1     1     1     1     1     1     1     1     1     1     1     1     1     1     1     1     1     1     1     1     1     1     1< |                                           |                                                                                                    |   |   |  |  |
| 17                                                                                                    |                                           | 鈵浦                                                                                                    |   |   |  |  |

### 設問5 次の指示に従い、集合縦棒・折れ線グラフ作成し装飾を設定しなさい。

| 区分        | 対象範囲·設定内容              |                   |  |  |  |  |
|-----------|------------------------|-------------------|--|--|--|--|
| グラフ範囲     | 対象範囲=B4:F46            |                   |  |  |  |  |
| グラフ作成場所   | 対象範囲=A50:F64           |                   |  |  |  |  |
| グラフタイトル   | 対象範囲・設定内容=グラフの」        | Lに「自営・雇われ別漁業就業者数」 |  |  |  |  |
|           | 系列名                    | グラフの種類            |  |  |  |  |
|           |                        | 折れ線               |  |  |  |  |
|           | 個人経営体の自家漁業の            | 集合縦棒              |  |  |  |  |
| グラフの種類の変更 | み                      |                   |  |  |  |  |
|           | 団体経営体の責任のある            | 集合縦棒              |  |  |  |  |
|           | 者                      |                   |  |  |  |  |
|           | 漁業雇われ                  | 集合縦棒              |  |  |  |  |
| グラフ要素を追加  | (\$C\$5:\$C\$46)→データラ⁄ | ベル→左              |  |  |  |  |
| データラベル    | フォントサイズ=12Pt 太字 é      | 色=青               |  |  |  |  |
| 凡例項目「計」   | フォントサイズ=12Pt 太字 é      | 色=青               |  |  |  |  |

## [グラフの種類の変更確認]

| 9 校閲 表示 ヘルプ <u>グラフのデザイン</u> 書式                             |        |        |
|------------------------------------------------------------|--------|--------|
|                                                            | グラフの種類 | グラフの   |
| グラフの種類の変更 🛄 縦棒 ^ 🗙                                         | の変更    | 移動     |
| おすすめグラフ すべてのグラフ                                            | 13EDOK | -10771 |
|                                                            |        |        |
|                                                            | 0      | Р      |
|                                                            |        |        |
| ▶ 新れ線 ユーザー設定の組み合れ                                          |        |        |
|                                                            |        |        |
| □ 横柿 600 100 100 100 100 100 100 100 100 100               |        |        |
|                                                            |        |        |
|                                                            |        |        |
|                                                            |        |        |
|                                                            |        |        |
|                                                            |        |        |
| ☆ レーター <sup>3</sup> 秋川市 +40m 1918年17<br>● 秋川市 +40m 1918年17 |        |        |
|                                                            | _      |        |
| (0) サンバースト<br>データ系列に使用するグラフの種類                             | -      |        |
| EXP/5A 系列名 グラ ・ ・ ・ ・ ・ ・ ・ ・ ・ ・ ・ ・ ・ ・ ・ ・ ・ ・          |        |        |
|                                                            |        |        |
|                                                            |        |        |
|                                                            |        |        |
| ■ 団体経営体の責 折れ線 ~ □ 、                                        |        |        |
|                                                            |        |        |
| UK キャンセル                                                   | 4092   |        |

## [グラフの種類の変更]

|    |           | データ系列に使用するグラフ | の種類と軸を選択してください: |        |       |
|----|-----------|---------------|-----------------|--------|-------|
|    | ヒストクラム    | 系列名           | グラフの種類          |        | 第2軸 < |
| ģģ | 箱ひげ図      |               | 折れ線             | ~      |       |
| r  | ウォーターフォール |               | 2711 0528       |        |       |
| 5  | じょうご      | ■ 個人経営体の自     | 集合縦棒            | ~      |       |
|    | 組み合わせ     |               |                 |        |       |
|    |           | ■ 団体経営体の責     | 集合縦棒            | $\sim$ |       |
|    |           |               |                 |        |       |
|    |           |               |                 | ОК     | キャンセル |
|    |           |               |                 |        |       |

|          | マックシストースト<br>データ系列に使用するグラフの種類と軸を選択してください: |           |        |        |         |  |  |  |
|----------|-------------------------------------------|-----------|--------|--------|---------|--|--|--|
|          | -97 <u>4</u>                              | 系列名       | グラフの種類 |        | 第 2 軸 🔺 |  |  |  |
| ↓ 単箱ひ    | げ図                                        | ▋ 個人経営体の自 | 集合縦棒   | $\sim$ |         |  |  |  |
| <u> </u> | -ターフォール                                   |           |        |        |         |  |  |  |
| 🖶 ರಿಚರಿ  | 2                                         | ■ 団体経営体の責 | 集合縦棒   | $\sim$ |         |  |  |  |
| ₩ 組み     | 合わせ                                       | ■ 漁業雇われ   | 集合縦棒   | ~      |         |  |  |  |
|          | L. L. L. L. L. L. L. L. L. L. L. L. L. L  |           |        |        |         |  |  |  |
|          |                                           |           |        | OK     | キャンセル   |  |  |  |